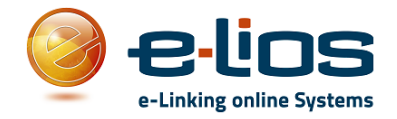

## GUIDA PER EFFETTUARE UNA PRENOTAZIONE NEL PORTALE "PRE-NOTA"

### -Accedi Al Portale

Nella pagina principale di Pre-Nota, per accedere al portale sarà necessario inserire il proprio codice fiscale e selezionare l'icona "*Invia*" (*Figura n.1*)

| Benvenuto in <b>Pre-Nota</b>                                                    |                                                       |
|---------------------------------------------------------------------------------|-------------------------------------------------------|
| ramite questa pagina puoi <b>prenotare la tua visita</b>                        | Inserisci il tuo codice                               |
| omodamente da casa.                                                             | fiscale                                               |
| ovrai semplicemente inserire il tuo codice fiscale ed il tuo                    | Per prenotare, inserisci il tuo codice fiscale qui    |
| umero di telefono e poi scegliere dalla lista dei servizi quello<br>be desideri | sotto e premi il pulsante invia.                      |
| remende il pulcante di prepetazione visualizzerai un                            | Codice Fiscale                                        |
| alendario con le date e gli orari disponibili tra cui scegliere e               | 9 <mark>-100-0000-0000-0000-0000-0000-0000-000</mark> |
| indicazione dell'ufficio dove recarsi all'appuntamento.                         | Invia                                                 |

Nel passaggio successivo il sistema richiederà di inserire il numero di telefono inserito durante la registrazione del proprio account (*Figura n.2*).

Nel caso in cui l'utente non si è mai registrato al portale, selezionare la voce "Nuovo utente".

| Inserisci il tuo numei                                               | ro di telefono               |
|----------------------------------------------------------------------|------------------------------|
| Indica il tuo numero di telefono c<br>registrazione del tuo account. | he hai inserito durante la   |
| 8                                                                    |                              |
| Procedi <u>Nuovo utente</u>                                          |                              |
|                                                                      |                              |
|                                                                      | Selezionare la voce "Nuovo   |
|                                                                      | utente" se si vuole proceder |
|                                                                      | con una nuova registrazione  |

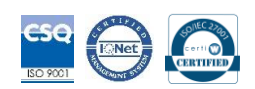

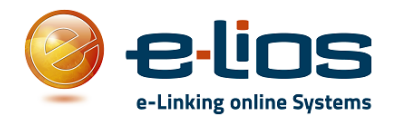

#### -Nuova Registrazione Utente

Se si procede con una nuova registrazione e quindi è stata selezionata nella schermata precedente la voce "*Nuovo utente*", comparirà una nuova schermata (*Figura n.3*) in cui si devono inserire i propri dati anagrafici. Sono obbligatori solo i campi che presentano l'asterisco (\*). Il campo e-mail non è obbligatorio ma consigliato se si vogliono ricevere le conferme delle prenotazioni effettuate, altrimenti comunque consultabili in qualsiasi momento accedendo al portale.

| Registrazione<br>Per poter richiedere la prenotazione di s                        | ervizi dell'Ente è necessario inserire i i         | dati richiesti dalla maschera seguente                                |  |
|-----------------------------------------------------------------------------------|----------------------------------------------------|-----------------------------------------------------------------------|--|
|                                                                                   |                                                    |                                                                       |  |
| Al termine della registrazione potrai a                                           | ccedere al sistema per effettuare una              | prenotazione nel comune attraverso il tuo codice fiscale.             |  |
| Inserisci il tuo Nome *                                                           |                                                    | Inserisci il tuo Cognome *                                            |  |
| Inserisci il tuo Codice Fiscale *                                                 |                                                    |                                                                       |  |
|                                                                                   |                                                    | Cellulare *                                                           |  |
| Inserisci la tua e-Mail<br>ATTENZIONE: Se non si inserisce<br>da parte dell'ente. | la mail non sarà possibile ricevere le notifiche   |                                                                       |  |
| C dichiaro di aver letto <u>l'infor</u>                                           | <u>mativa privacy</u> e di prestare il consenso al | trattamento dei miei dati per l'utilizzo del servizio di prenotazione |  |
| Inserisci le lettere che veng                                                     | jono visualizzate dall'immagine                    |                                                                       |  |
| QPNZUN                                                                            | C                                                  |                                                                       |  |
| Inviaci i tuoi dati                                                               |                                                    |                                                                       |  |
|                                                                                   |                                                    |                                                                       |  |

Fig.3

Dopo aver compilato tutti i campi, dichiarato di aver letto l'informativa privacy ed aver inserito il codice riportato nella casella, selezionare la voce "*Inviaci i tuoi dati*". Il nuovo utente sarà così creato e sarà possibile accedere al portale Pre-Nota con il proprio codice fiscale e il numero di telefono.

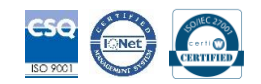

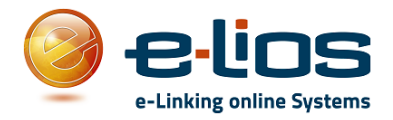

### -Prenotazioni ingressi ed eventi

Dopo aver effettuato l'accesso al portale, sarà visibile il *"Calendario Prenotazioni"* e si dovrà scegliere quale calendario visionare tra quelli proposti nel menù (*Figura n.4*)

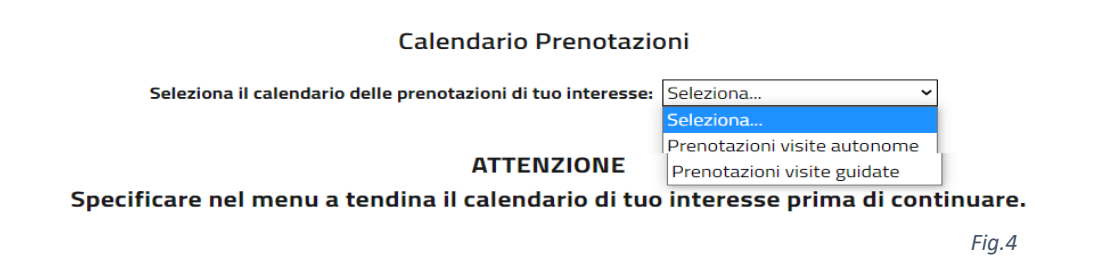

Una volta indicato il calendario da visionare si dovrà indicare l'anno e il mese in cui si vuole effettuare la prenotazione (*vedi freccia Figura n.5*)

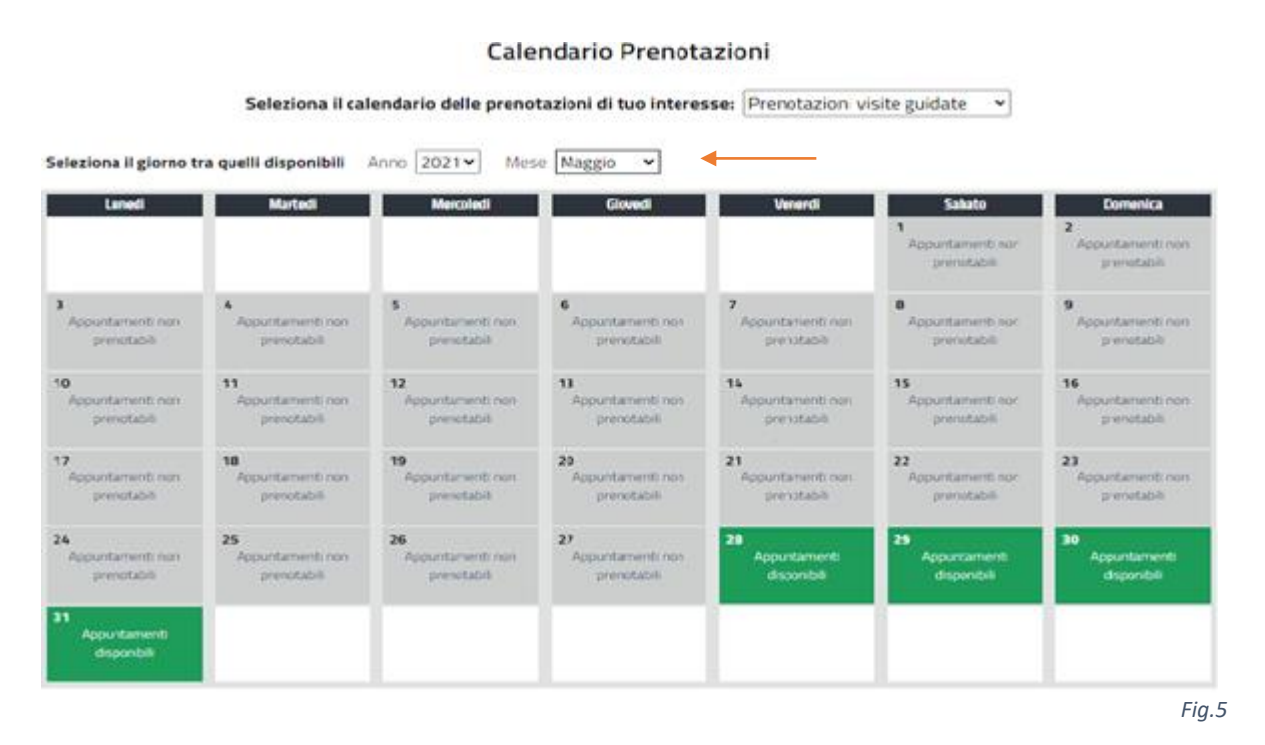

I giorni disponibili per quel tipo di servizio saranno solo quelli evidenziati in verde. Se la casella del giorno non è evidenziata in verde vuol dire che il giorno non è più disponibile per le prenotazioni o il servizio scelto non è disponibile in quel determinato giorno.

Selezionato il giorno desiderato, sarà visibile una nuova finestra in cui sarà possibile scegliere la fascia oraria desiderata per l'appuntamento (*Figura n.6*).

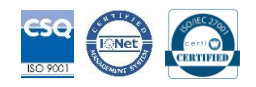

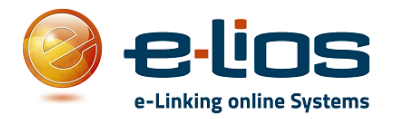

| ORARI DI PRENOTAZIONE                                                    |                                                            |        |  |  |
|--------------------------------------------------------------------------|------------------------------------------------------------|--------|--|--|
| Seleziona l'orario per questo giorno<br>tra quelli disponibili in elenco |                                                            |        |  |  |
| 15:00<br>(inizio visita)<br>Tutti i posti sono prenotabili               | 17:00<br>(inizio visita)<br>Tutti i posti sono prenotabili |        |  |  |
|                                                                          |                                                            | Fig. 6 |  |  |

Dopo aver scelto la fascia oraria desiderata, sarà visibile una nuova scheda (*Figura n.7*) in cui è possibile selezionare il servizio desiderato (*Freccia n.1*), leggere le informazioni legate a quel servizio (*Freccia n.2*) e inserire alcune note personali che si vogliono porre all'attenzione dell'operatore (*Freccia n.3*)

| Ci siamo quasi!                                                              |                             |                                                           |
|------------------------------------------------------------------------------|-----------------------------|-----------------------------------------------------------|
| Abbiamo memorizza                                                            | ito tempor                  | raneamente la tua prenotazione.                           |
| enotazione biblioteca storica 💊                                              | - <b>-</b>                  | 2                                                         |
| enotazione biblioteca storica                                                |                             | •                                                         |
| Interp: 18 $\in$ Ridotto: 8 $\in$ (di et                                     | à compresa tra              | i 5 e i 18 anni)                                          |
| 5i può usufruire del prezzo famiglia<br>costo sarà sempre di 2 interi ed 1 r | i se si acquista<br>idotto. | due biglietti interi ed almento due biglietti ridotti. Il |
| Jessuna descrizione inserita                                                 |                             |                                                           |
| 3                                                                            |                             |                                                           |
| serisci delle note 🧉 🗳                                                       |                             |                                                           |

Fig.7

Controllati i dati della prenotazione ed eventualmente inserite le note personali, per confermare la propria prenotazione selezionare la voce "*Continua con la prenotazione*".

Se invece si vuole annullare la prenotazione selezionare la voce "Annulla questa prenotazione".

Se si sceglie di continuare con la prenotazione nella schermata successiva (*Figura n.8*) sarà possibile indicare il numero e la tipologia di biglietto e procedere al pagamento con PayPal, Stripe o scegliere di pagare direttamente in loco in base alle impostazioni inserite nel servizio che si va a prenotare.

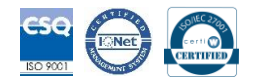

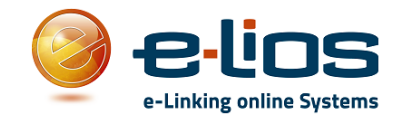

| Dettaglio della prenotazione                                                                                                    |                                                                                                    |
|----------------------------------------------------------------------------------------------------|----------------------------------------------------------------------------------------------------|
| Nr. prenotazione: 057a4ef0-bfa9-11eb-95a2-f309f86d1ccb<br>Data della prenotazione: 31/05/2021   Orario: 17:00 - 19:00<br>Museo: DEMO Prenotazione Museo<br>Calendario: Prenotazioni visite guidate<br>Tour: Prenotazione biblioteca storica<br>Seleziona il totale del numero di biglietti da prenotare<br>1 ~ ~ | Google<br>Hai un account Google?<br>Inserisci questo appuntamento nel tuo<br>calendario personale<br>Aggiungi al tuo Google Calendar                                                                                                    |
| Interi<br>Prezzo: 18 € (a persona)<br>Seleziona il numero di ingressi<br>1                                                                                                    | Tot. intero: 186<br>Totale: 186<br>ATTENZIONE. La prenotazione ha una durata di qualche<br>ora se non viene confermata.<br>Confermarla indicando che il pagamento avverrà direttamente in loco<br>Pagherà direttamente in loco<br>Confermarla effettuando il pagamento.<br>Paga con PayPal |
| Conferma la prenotazione / Aggiorna i posti della prenotazione<br>Nessuna descrizione inserita                                                                                                    |                                                                                                    |
| Stampa Salva in PDF Elimina la prenotazione                                                                                                    | Fig.8                                                                                                    |

### -Lista delle tue prenotazioni

Si possono controllare le prenotazioni effettuate selezionando la voce "Lista delle tue prenotazioni". Nella schermata che segue (Figura n.9) sarà presente la lista di tutte le prenotazioni effettuate. Per vedere tutte le informazioni relative alle prenotazioni effettuate o modificare la prenotazione si dovrà cliccare la voce "Visualizza" (Freccia n.1) per eliminarla la prenotazione la voce "Elimina" (Freccia n.2). Se sono presenti più prenotazioni sarà possibile filtrare tutte le voci scrivendo nella casella della ricerca il servizio prenotato o il giorno (Freccia n.3)

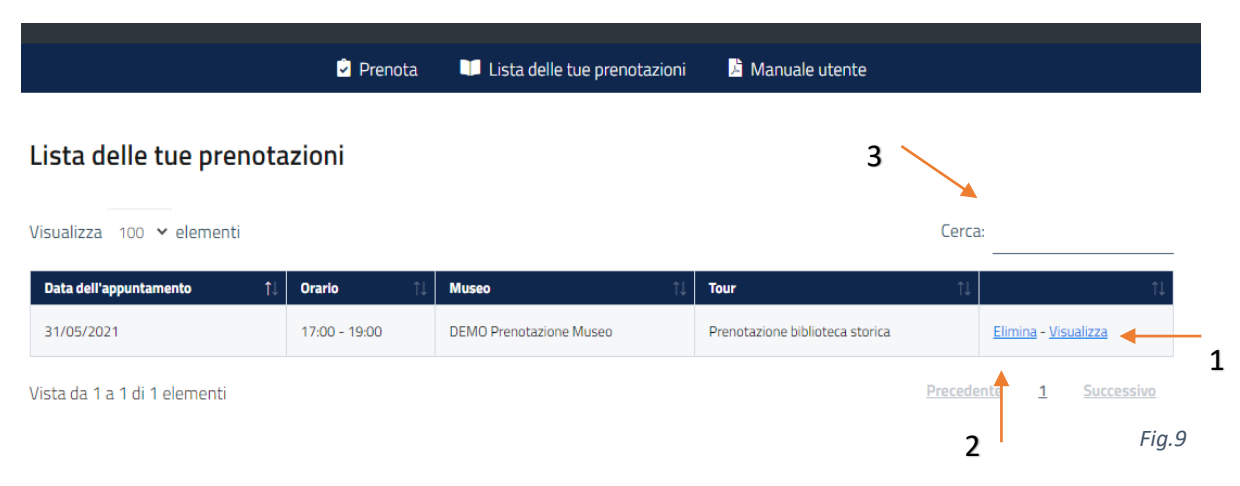

# e-Linking online Systems S.r.l.

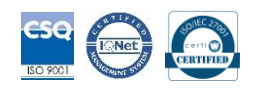